## **BizHub – iSeries: Adding, deleting and managing permissions**

**STEP 1:** You will need your machine's IP address to access your administrator portal

- IP addresses can be found within the device information section on the interface of the actual machine. (Instructions Below)
  - Log into your user account.
  - Click the SETTINGS icon on the lower left-hand side of the screen. You will be taken to the UTILITY PAGE.
  - Click on the DEVICE INFORMATION icon.
  - Here you will find all the device information

**STEP 2:** Log into your Administrator Portal

Step 2:1: Enter your machine's IP address into a web browser.

| · · · · · · · · · · · · · · · · · · ·                                    |                                                    |                                                   | •             |
|--------------------------------------------------------------------------|----------------------------------------------------|---------------------------------------------------|---------------|
| ← → C ▲ Not secure   10.60.2.169/wcd/spa_login.html                      |                                                    |                                                   | 아 ☆ 🚦 🐅 🗊 🔕 🗄 |
| 👯 Apps 🥥 KM Home 📀 Payrooll 😵 Portal Login 👩 American Funds-M 📘 FM Audit | 📷 Suppliesnet 🚯 HP Blue Carpet 🚦 Q4 2020 Targeting | 🔯 @oncefinance Portal 📥 Andy - OneDrive 😭 Salesso | Reading list  |
| Web Connection 🏾 🖾 bizhub C450i                                          |                                                    |                                                   |               |
|                                                                          |                                                    |                                                   | <b>©</b> en + |
|                                                                          | Login                                              |                                                   |               |
|                                                                          | User Type                                          | Administrator •                                   |               |
|                                                                          | Password                                           |                                                   |               |
|                                                                          | Data Management Utility                            |                                                   |               |
|                                                                          | Starting-up Data Management Utility                | Manage Copy Protect Data   Go                     |               |
|                                                                          |                                                    |                                                   |               |
|                                                                          |                                                    |                                                   |               |
|                                                                          |                                                    |                                                   |               |
|                                                                          |                                                    |                                                   |               |
|                                                                          |                                                    |                                                   |               |
|                                                                          |                                                    |                                                   |               |
|                                                                          |                                                    |                                                   |               |
|                                                                          |                                                    |                                                   | Login         |

| Web Connection X +                                                       |                                                      |                                                    |           | • • •          |
|--------------------------------------------------------------------------|------------------------------------------------------|----------------------------------------------------|-----------|----------------|
| - → C ▲ Not secure   10.60.2.169/wcd/spa_login.html                      |                                                      |                                                    |           | ☆ 🗄 🛊 🗊 🔕 :    |
| 🗄 Apps 🥥 KM Home 🔇 Payrooll 🔇 Portal Login 👩 American Funds-M 💽 FM Audit | 👼 Suppliesnet 🏼 🧑 HP Blue Carpet 🚦 Q4 2020 Targeting | 🔯 @oncefinance Portal 📥 Andy - OneDrive 😭 Salesson | orekeeper | E Reading list |
| Web Connection Sizhub C450                                               |                                                      |                                                    |           |                |
|                                                                          |                                                      |                                                    |           | © en •         |
|                                                                          | Login                                                |                                                    |           |                |
|                                                                          | User Type                                            | Registered User                                    |           |                |
|                                                                          |                                                      | User List                                          |           |                |
|                                                                          | User Name                                            |                                                    |           |                |
|                                                                          | Password                                             |                                                    |           |                |
|                                                                          |                                                      |                                                    |           |                |
|                                                                          |                                                      | Login with administrator rights.                   |           |                |
|                                                                          | Data Management Utility                              |                                                    |           |                |
|                                                                          | Starting-up Data Management Utility                  | Manage Copy Protect Data   Go                      |           |                |
|                                                                          |                                                      |                                                    |           |                |
|                                                                          |                                                      |                                                    |           |                |
|                                                                          |                                                      |                                                    |           |                |
|                                                                          |                                                      |                                                    |           |                |
|                                                                          |                                                      |                                                    |           |                |
|                                                                          |                                                      |                                                    |           |                |
|                                                                          |                                                      |                                                    |           | Login          |

### Step 2:2: Change User type to Administrator

Step 2:3: The password you will be using is 1234567812345678.

\*\* Please do not change this password.\*\*

**Step 2:4:** Click blue login button at bottom right of the page.

### **Step 2:5:** On the home screen click on USER AUTH/ACCOUNT TRACK

|                                                                                                    | V                    |
|----------------------------------------------------------------------------------------------------|----------------------|
| ← → C 🔺 Not secure   10.60.2.169/wcd/spa_main.html                                                                                                    | ☆ 🗄 🇯 🛒 🔕 :          |
| 👯 Apps 🥥 KM Home 🔇 Payrooll 🥱 Portal Login 👩 American Funds-M 🔋 FM Audit 🖹 Suppliesnet 🎲 HP Blue Carpet 🚦 Q4 2020 Targeting 🔯 @oncefinance Portal 🌰 Andy - OneDrive 😭 Salesscorekeeper | III Reading list     |
| Web Connection 1 bizhub C4501                                                                                                    | Administrator Logout |
| ■                                                                                                    | ∰ Q ☆                |
| HOME Function Search                                                                                                    |                      |
| Administrator Clear                                                                                                    |                      |
| b <sup>™</sup> Maintenance □ Case Sensitive                                                                                                    |                      |
| System Settings                                                                                                    |                      |
| Security                                                                                                    |                      |
| Por User Auth/Account Track                                                                                                    |                      |
| 品 Network                                                                                                    |                      |
| E Box                                                                                                    |                      |
| Printer Settings                                                                                                    |                      |
| Store Address                                                                                                    |                      |
| Copier Settings                                                                                                    |                      |
| Uninty                                                                                                    |                      |
| transition 1 minimation                                                                                                    |                      |
| System Settings                                                                                                    |                      |
| 纪 Copier Settings                                                                                                    |                      |
| ₽ Printer Settings                                                                                                    |                      |
| <u>/</u> Scan Setting                                                                                                    |                      |
|                                                                                                    |                      |

# Step 2:6: Click ACCOUNT TRACK SETTINGS

| ₩ web Lonnection X +                                                                                                    | <b>U</b> –    | <b>.</b> ,    |
|----------------------------------------------------------------------------------------------------|---------------|---------------|
| $\leftarrow \rightarrow C$ A Not secure   10.60.2.169/wcd/spa_main.html                                                                                                    | 🖈 🗄 🗯         | ≡1 💊          |
| 📰 Apps 💿 KM Home 📀 Payrooll 🚱 Portal Login 👩 American Funds-M 🧧 FM Audit 🔉 Suppliesnet 🎲 HP Blue Carpet 🚦 Q4 2020 Targeting 🔯 Goncefinance Portal 📥 Andy - OneDrive 😭 Salesscorekeeper |               | III Reading I |
| Web Connection 🤤 bishub C4591                                                                                                    | Administrator | Logout        |
|                                                                                                    | <u>ک</u>      | Q 🛱           |
| < User Auth/Account Track                                                                                                    |               |               |
| Authentication Type                                                                                                    |               |               |
| User Authentication Setting                                                                                                    |               |               |
| Account Track Settings                                                                                                    |               |               |
| Print without Authentication                                                                                                    |               |               |
| Simple Authentication setting                                                                                                    |               |               |
| Print Counter List                                                                                                    |               |               |
| External Server Settings                                                                                                    |               |               |
| Public User Box Setting                                                                                                    |               |               |
| User/Account Common Setting                                                                                                    |               |               |
| Scan to Home Settings                                                                                                    |               |               |
| URL display enable setting                                                                                                    |               |               |
| Scan to Authorized Folder Settings                                                                                                    |               |               |
| Self-Verification Setting in AD Auth.                                                                                                    |               |               |
|                                                                                                    |               |               |
|                                                                                                    |               |               |
|                                                                                                    |               |               |
|                                                                                                    |               |               |
|                                                                                                    |               |               |

**Step 2:7** Click ACCOUNT TRACK REGISTRATION. The user registration box will appear, where you will add or delete users.

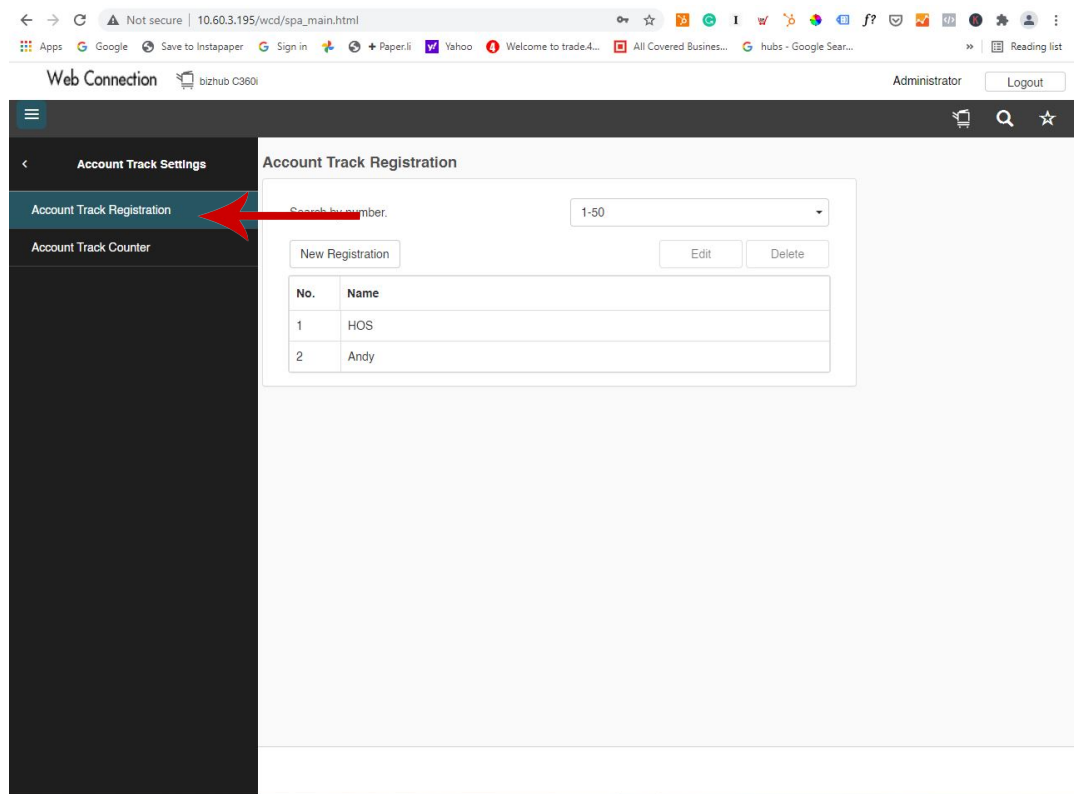

### Step 2:8: Add Users Click new registration Add User Name and Password Passwords should be the individuals staff ID number

| ← → C ▲ Not secure   10.60.3.195     | /wcd/spa_main.html                            | 🕶 🚖 <mark>៦</mark> 😮 I 🗑 🏷 🚸 🖽 .                   | f? 🖂 🌌 🚳 🗯 😩 :       |
|--------------------------------------|-----------------------------------------------|----------------------------------------------------|----------------------|
| 👖 Apps 🕒 Google 🚷 Save to Instapaper | G Sign in 🥐 🛇 🕈 Paper.li 📝 Yahoo 🚯 Welcome to | trade.4 🔳 All Covered Busines G hubs - Google Sear | >> 🔳 Reading list    |
| Web Connection 🖼 bizhub C360         | )i                                            |                                                    | Administrator Logout |
|                                      | -                                             |                                                    | ¥ <b>⊆ Q</b> ★       |
| < Account Track Settings             | Account Track Registration                    |                                                    |                      |
| Account Track Registration           | No.                                           |                                                    |                      |
| Account Track Counter                | O Use opening number                          |                                                    |                      |
|                                      | O Input directly                              | (1-1000)                                           |                      |
|                                      | Password                                      |                                                    | Staff ID             |
|                                      | Retype Password                               |                                                    |                      |
|                                      | Name                                          |                                                    | First & Last Name    |
|                                      | Temporarily stop use                          |                                                    |                      |
|                                      | Temporarily stop use                          |                                                    |                      |
|                                      | Function Permission                           |                                                    |                      |
|                                      | Сору                                          | Full Color/Black                                   |                      |
|                                      | Scan                                          | Full Color/Black                                   |                      |
|                                      | Fax                                           | Full Color/Black                                   |                      |
|                                      | Print                                         | Full Color/Black                                   |                      |
|                                      |                                               |                                                    | Cancel OK            |

Within the same screen you will grant print/copy permissions

You will be selecting COLOR or BLACK/WHITE only printing and copying access

After selecting the user's permissions, you will click the blue OK button in the bottom right.

| ← → C ▲ Not secure   10.60.3.195/wcd   | d/spa_main.html                               | 🕶 🕁 🚺 🕝 I 🗑 🏷 🚯 🗐                                 | f? 🖂 🌠 🚳 🌲 😩 i       |
|----------------------------------------|-----------------------------------------------|---------------------------------------------------|----------------------|
| III Apps G Google Save to Instapaper G | Sign in 🛛 😤 🗢 Paper.li 🔽 Yahoo 🚺 Welcome to t | rade.4 🖪 All Covered Busines G hubs - Google Sear | » 🔝 Reading list     |
| Web Connection 🖞 bizhub C360i          |                                               |                                                   | Administrator Logout |
| Ξ                                      |                                               |                                                   | ¥ <u></u> Q ☆        |
| < Account Track Settings               | Function Permission                           |                                                   |                      |
| Account Track Registration             | Сору                                          | Full Color/Black                                  |                      |
| Account Track Counter                  | Scan                                          | Full Color/Black                                  |                      |
|                                        | Fax                                           | Full Color/Black                                  |                      |
|                                        | Print                                         | Full Color/Black                                  |                      |
|                                        | TX Document Print                             | Full Color/Black                                  |                      |
|                                        | Max. Allowance Set                            |                                                   |                      |
|                                        | Total Allowance                               |                                                   |                      |
|                                        | Total                                         | 1 (1-9999999)                                     |                      |
|                                        | Individual Allowance                          |                                                   |                      |
|                                        | Color                                         | 1 (1-9999999)                                     |                      |
|                                        | Black                                         | 1 (1-9999999)                                     |                      |
|                                        | Box Administration                            |                                                   |                      |
|                                        | Box Count                                     | 1 (0-1000)                                        |                      |
|                                        |                                               |                                                   |                      |
|                                        |                                               |                                                   | Cancel               |